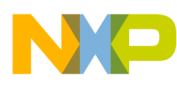

# MKW01 Demonstration Application User's Guide

User's Guide

Document Number: MKW01DAUG Rev. 2.1 06/2015

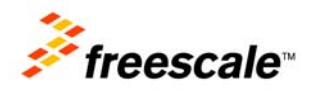

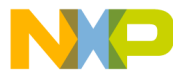

How to Reach Us:

Home Page: freescale.com

E-mail: support@freescale.com Information in this document is provided solely to enable system and software implementers to use Freescale Semiconductor products. There are no express or implied copyright licenses granted hereunder to design or fabricate any integrated circuits or integrated circuits based on the information in this document.

Freescale Semiconductor reserves the right to make changes without further notice to any products herein. Freescale Semiconductor makes no warranty, representation or guarantee regarding the suitability of its products for any particular purpose, nor does Freescale Semiconductor assume any liability arising out of the application or use of any product or circuit, and specifically disclaims any and all liability, including without limitation consequential or incidental damages. "Typical" parameters that may be provided in Freescale Semiconductor data sheets and/or specifications can and do vary in different applications and actual performance may vary over time. All operating parameters, including "Typicals", must be validated for each customer application by customer's technical experts. Freescale Semiconductor does not convey any license under its patent rights nor the rights of others. Freescale Semiconductor products are not designed, intended, or authorized for use as components in systems intended for surgical implant into the body, or other applications intended to support or sustain life, or for any other application in which the failure of the Freescale Semiconductor product could create a situation where personal injury or death may occur. Should Buyer purchase or use Freescale Semiconductor products for any such unintended or unauthorized application, Buyer shall indemnify and hold Freescale Semiconductor and its officers, employees, subsidiaries, affiliates, and distributors harmless against all claims, costs, damages, and expenses, and reasonable attorney fees arising out of, directly or indirectly, any claim of personal injury or death associated with such unintended or unauthorized use, even if such claim alleges that Freescale Semiconductor was negligent regarding the design or manufacture of the part. Freescale sells products pursuant to standard terms and conditions of sale, which can be found at the following address: freescale.com/SalesTermsandConditions.

Freescale and the Freescale logo are trademarks of Freescale Semiconductor, Inc. ARM and Cortex are registered trademarks of ARM Limited in EU and/or elsewhere. All rights reserved. All other product or service names are the property of their respective owners.

© Freescale Semiconductor, Inc. 2015. All rights reserved.

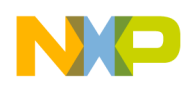

### Chapter 1 Introduction

| 1.1 | Importing the project                                             | 1-1 |
|-----|-------------------------------------------------------------------|-----|
|     | 1.1.1 Importing the project to IAR v7.10                          | 1-1 |
| 1.2 | Loading an application into the board                             | 1-4 |
|     | 1.2.1 Building and loading an application into the board with IAR | 1-4 |
| 1.3 | Virtual COM port setup                                            | 1-7 |
| 1.4 | Supported hardware                                                | 1-8 |
| 1.5 | MKW01 software                                                    | 1-8 |
| 1.6 | Hardware considerations                                           | 1-8 |

### Chapter 2 MKW01 Radio Utility application

| 2.1 | Radio Utility introduction                                    |      |
|-----|---------------------------------------------------------------|------|
| 2.2 | MKW01 Radio Utility application                               |      |
| 2.3 | Starting the MKW01 Radio Utility GUI                          | 2-12 |
| 2.4 | MKW01 Radio Utility usage overview                            |      |
|     | 2.4.1 Common tab options                                      |      |
|     | 2.4.2 Transmitter tab options                                 |      |
|     | 2.4.3 Receiver tab options                                    |      |
| 2.5 | Spectrum analyzer captures                                    |      |
|     | 2.5.1 Standby mode                                            |      |
|     | 2.5.2 Continuous transmit                                     |      |
|     | 2.5.3 Modulation FSK (with modulation shaping OFF)            |      |
|     | 2.5.4 Transmit with modulation FSK (gaussian filter BT = 1.0) |      |
|     | 2.5.5 Modulation OOK (OFF)                                    |      |
|     | 2.5.6 Modulation OOK (filtering with fcutoff = BR)            |      |
| 2.6 | Packet Handler tab                                            |      |
|     | 2.6.1 Introduction                                            |      |
|     | 2.6.2 Building the packet                                     |      |

## Chapter 3

### Wireless UART

| 3.1 | Generating the Wireless UART application                   | 3-41 |
|-----|------------------------------------------------------------|------|
| 3.2 | Compiling and loading the Wireless UART application        | 3-41 |
| 3.3 | Starting the Wireless UART application                     | 3-41 |
| 3.4 | Entering My Address ID, PAN ID, and Destination Address ID | 3-42 |

## Chapter 4

### **Simple Range Demonstration application**

| 4.1 | Generating the Simple Range Demonstration application            | 4-47 |
|-----|------------------------------------------------------------------|------|
| 4.2 | Configuring the application (TX and RX nodes)                    | 4-47 |
| 4.3 | Compiling and loading the Simple Range Demonstration application | 4-48 |
| 4.4 | Running the Simple Range Demonstration                           | 4-49 |

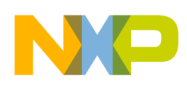

| 4.5 | Changing transmission line output power | 4-49 |
|-----|-----------------------------------------|------|
| 4.6 | Default configuration                   | 4-49 |

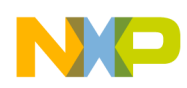

### About this book

This guide provides a detailed description of the MKW01 demonstration applications. For more details about the MKW01 MCU, see the appropriate reference manual and/or data sheet.

### Audience

This document is intended for application developers using the MKW01 MCU, and the demonstration applications can be used as a starting point for developing proprietary applications.

## Organization

This document is divided into four chapters, as follows:

- Chapter 1, "Introduction" this chapter shows you how to import a project into the IAR, load an application to the board, and set up the virtual COM port, to run the demonstration applications.
- Chapter 2, "MKW01 Radio Utility application" provides details on how to run the Radio Utility application, and explains available transceiver configurations.
- Chapter 3, "Wireless UART" The Wireless UART demonstration application uses the Freescale KW01-MRB to communicate over the air from one board to another at typematic rates.
- Chapter 4, "Simple Range Demonstration application" The Simple Range Demonstration runs as a standalone application without any user interface, which allows you to perform dynamic range tests.

### **Revision history**

The following table summarizes the changes made to this document since the previous release.

| Rev. number | Date    | Substantive changes                                                                                                    |
|-------------|---------|----------------------------------------------------------------------------------------------------|
| 1           | 02/2014 | Initial release.                                                                                                    |
| 2           | 05/2015 | Added Chapter 3, "Wireless UART," and Chapter 4, "Simple Range<br>Demonstration application." Added Section 2.6, "Packet Handler tab" in<br>Chapter 2, "MKW01 Radio Utility application." |
| 2.1         | 06/2015 | Updated the Revision history table with differences between the two earlier revisions.                                                                                                    |

#### **Revision history**

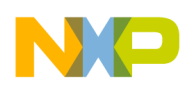

## Definitions, acronyms, and abbreviations

The following table defines the acronyms and abbreviations used in this document.

| API  | Application Program Interface                                                                                                    |
|------|----------------------------------------------------------------------------------------------------|
| BDM  | Background Debug Module                                                                                                    |
| dBm  | Decibels referred to one milliwatt                                                                                                    |
| EVB  | Evaluation Boards                                                                                                    |
| EVK  | Evaluation Kit                                                                                                    |
| GUI  | Graphical User Interface                                                                                                    |
| IDE  | Integrated Development Environment                                                                                                    |
| LP   | Low Power                                                                                                    |
| MCU  | Microcontroller Unit                                                                                                    |
| ΟΤΑ  | Over-the-Air                                                                                                    |
| PC   | Personal Computer                                                                                                    |
| PCB  | Printed Circuit Board                                                                                                    |
| S19  | S-Record <i>S</i> 19 or . <i>srec</i> are file extensions used for the Freescale binary image format. The . <i>S</i> 19 or . <i>srec</i> files encapsulate the binary image as a list of ASCII records. Each record contains length, address, data, and checksum fields. The 16-bit address field allows for a memory space up to 64 KB. The S19/srec can be generated using CodeWarrior IDE, and it is the product from the linking process. The S19/srec does not contain additional information for the debugger (such as where to look for the source files). |
| ТХ   | Transmitter                                                                                                    |
| RX   | Receiver                                                                                                    |
| FEI  | Frequency Error Indicator                                                                                                    |
| AFC  | Automatic Frequency Control                                                                                                    |
| SYNC | Synchronization                                                                                                    |
| FIFO | First Input First Output                                                                                                    |
| CRC  | Cyclic Redundancy Check                                                                                                    |

#### Definitions, acronyms, and abbreviations

## References

The following sources were referenced to when creating this document:

- [1] Freescale MKW01 Data Sheet (MKW01Z128)
- [2] Freescale MKW01 Reference Manual (document number MKW01XXRM)

[3] Freescale MKW01 Development Hardware Reference Manual (document number KW01DHRM)

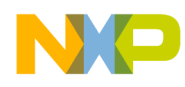

## Chapter 1 Introduction

The Freescale Simple Media Access Control (SMAC) is incorporated into the Freescale MKW01 demonstration applications. The SMAC demonstration applications are provided as *.zip* files.

After the files are extracted, you can find the necessary files and project folder structure to run the demo applications on IAR Embedded Workbench for ARM v7.10.

## **1.1** Importing the project

The SMAC demo applications are delivered as *.zip* files, and must be imported into a development tool to generate the code to be downloaded to the board.

### 1.1.1 Importing the project to IAR v7.10

This section shows how to import the Connectivity Test demonstration application. There are two ways to import the project:

- 1. Open IAR Embedded Workbench for ARM v7.10.
- 2. Select Open, and then Workspace from the File menu, and locate the folder where the project was extracted, as shown in Figure 1-1.

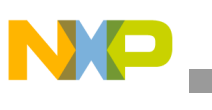

| AR Embedded Workbench IDE                          |                                                  |                                              |                                             |                  |
|----------------------------------------------------|--------------------------------------------------|----------------------------------------------|---------------------------------------------|------------------|
| File Edit View Project Tools Window Help           |                                                  |                                              |                                             |                  |
| New +                                              | - 189                                            | 1. 江国日有有高                                    | ▲▲ ● 新聞 和 ■                                 |                  |
| Open + File                                        | CT                                               | TRL+O                                        |                                             | 40 <b>* x</b>    |
| Close Workspace                                    |                                                  |                                              |                                             |                  |
| Save Workspace Header/Source                       | File CTRL+MAYU5CUL                               | AS+H . BR.                                   | E. 69. E 1                                  | 2. C. b. 2. C. b |
| Close Workspace                                    |                                                  |                                              |                                             |                  |
| Save CTRL+S                                        |                                                  |                                              |                                             |                  |
| SweAs.                                             | mation Co                                        | ntor for AE                                  | 0.6.4                                       |                  |
| Save All                                           | mation Cel                                       | nter for An                                  | SIVI                                        |                  |
| re you will find a                                 |                                                  |                                              |                                             | OIAR             |
| Print CTPL+D                                       |                                                  |                                              |                                             | STSIEMS          |
| Printer Gring+P                                    |                                                  |                                              |                                             |                  |
| Recent Files                                       |                                                  |                                              |                                             |                  |
| Recent Workspaces                                  |                                                  | C/C++                                        |                                             |                  |
| Exit                                               | NEED CURDER                                      | EVANDLE DOO HETTE                            | WIEGPATED                                   |                  |
| Guidelines for setting up                          | Complete product                                 | Example applications                         | SOLUTIONS                                   |                  |
| your project, adding<br>files, compiling, linking, | documentation in PDF<br>format gives you all the | that demonstrate<br>hardware peripherals for | information and<br>example projects for     |                  |
| and debugging it.                                  | user and reference<br>information you need.      | specific devices and<br>evaluation boards.   | integrated RTOS and<br>middleware solutions |                  |
|                                                    |                                                  |                                              |                                             |                  |
|                                                    |                                                  |                                              |                                             |                  |
| 10.00                                              | 0                                                |                                              | 0.0                                         |                  |
|                                                    |                                                  |                                              |                                             |                  |
| TUTORIALS<br>Tutorials to make you                 | SUPPORT<br>For guestions about how               | All about the latest                         | My Pages<br>Here you can download           |                  |
| familiar with the IDE                              | to use your IAR product,                         | features, new device                         | product updates,                            |                  |
| IAR C-SPY debugger.                                | finding support                                  | corrections.                                 | contact information, and                    |                  |
|                                                    | resources                                        |                                              | oneox your suik status.                     |                  |
| 1                                                  |                                                  |                                              |                                             | • •              |
| Open a Workspace                                   |                                                  |                                              |                                             | NUM              |

Figure 1-1. Opening a workspace in IAR

3. Select the project (*Radio Utility.eww*) and click Open, as shown in Figure 1-2.

#### Introduction

| Copen Workspace                                                                                   | nary (C:)  | Radio Utility_MKW01_NA      ▶ | • | <ul> <li>✓</li> <li>Search Radio L</li> </ul>        | Jtility_MKW01_NA 🔎               |
|---------------------------------------------------------------------------------------------------|------------|-------------------------------|---|------------------------------------------------------|----------------------------------|
| Organize 🔻 New                                                                                    | folder     |                               |   | 8                                                    |                                  |
| 🔆 Favorites                                                                                       | N          | ame A                         |   | Date modified<br>11/24/2014 3:54 PM                  | Type<br>File folder              |
| 🚺 Downloads<br>📃 Recent Places                                                                    |            | settings<br>Radio Utility     |   | 11/24/2014 3:54 PM<br>1/24/2013 3:49 PM              | File folder<br>IAR IDE Workspace |
| <ul> <li>Libraries</li> <li>Documents</li> <li>Music</li> <li>Pictures</li> <li>Videos</li> </ul> | E          |                               |   |                                                      |                                  |
| Primary (C:)                                                                                      |            |                               |   |                                                      | ,                                |
|                                                                                                   | File name: | Radio Utility                 |   | <ul> <li>Workspace Files</li> <li>Open  ▼</li> </ul> | s (*.eww)  Cancel                |

Figure 1-2. Selecting the workspace file for IAR

The second way to import a project is as follows:

- 1. Open IAR Embedded Workbench for ARM v7.10.
- 2. Locate the folder where the project was extracted.
- 3. Select the project (*Radio Utility.eww*), and drag-and-drop it into the IAR Embedded Workbench workspace, as shown in Figure 1-3.

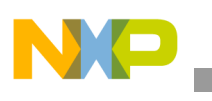

Introduction

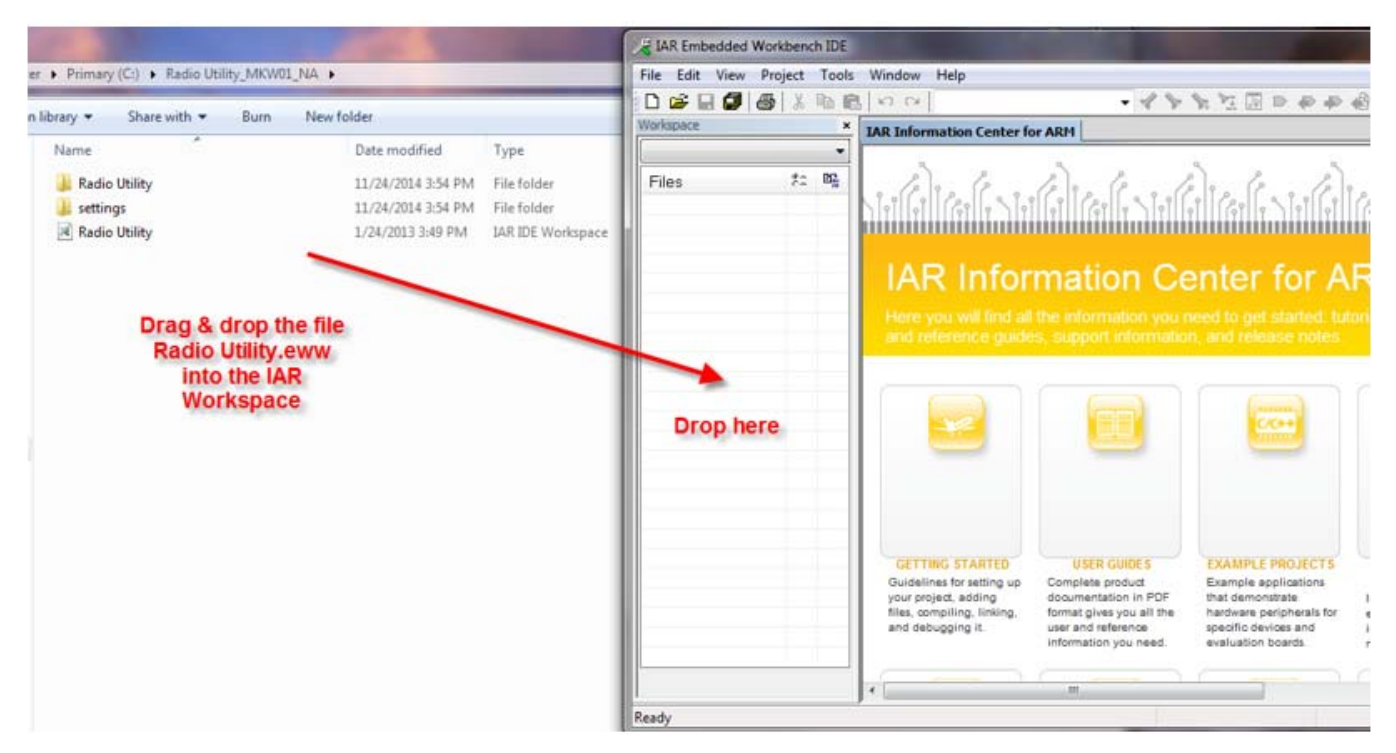

Figure 1-3. Selecting the workspace file for IAR

### **1.2** Loading an application into the board

After a project is imported into the IDE, you can build and load the application into the board. This example uses the connectivity test, but it also works with all currently available SMAC applications.

### 1.2.1 Building and loading an application into the board with IAR

- 1. From the IAR Embedded Workbench main window, select the previously imported project.
- 2. Make sure that you are using the correct debugger driver (J-Link / J-Trace is set as a default driver).
  - To change it, right-click the project, and click Options, as shown in Figure 1-4.

| ile Edit View Project Tools | Window Help            |   |      |   |
|-----------------------------|------------------------|---|------|---|
| ) 🖆 🖬 🕼 🕼 🖗 🕼               | 100                    |   | -    | 1 |
| orkspace                    |                        |   |      | × |
| Debug                       |                        |   |      | - |
| Files                       |                        | 2 | 2 B2 | • |
| 3 🗊 Radio Utility - Debua ' |                        |   | /    |   |
| Application                 | Options                |   |      |   |
|                             | Make                   |   |      |   |
|                             | Compile                |   |      |   |
| CommonHead                  | Rebuild All            |   |      |   |
| RadioUtility.h              | Clean                  |   |      |   |
| Toolboxh                    | Stop Build             |   |      |   |
| HE main.c                   | Add                    |   |      |   |
| - 🕀 💽 PacketHandle          |                        |   |      |   |
| RadioUtility.c              | Remove                 |   |      |   |
|                             | Rename                 |   |      |   |
| Le Interface                | Version Control System | + |      |   |
|                             | Open Containing Folder |   |      |   |
| Hadio Utility               | File Properties        |   |      |   |
| Messages                    | Set as Active          | [ |      |   |

Figure 1-4. Selecting the workspace file for IAR

| Category:                                                                                          |                                                        |                                                                              |        |               |             | Fa                                     | ctory Setti |
|----------------------------------------------------------------------------------------------------|--------------------------------------------------------|------------------------------------------------------------------------------|--------|---------------|-------------|----------------------------------------|-------------|
| General Options<br>C/C++ Compiler<br>Assembler                                                     |                                                        |                                                                              |        |               |             |                                        |             |
| Output Converter                                                                                   | Setup                                                  | Download                                                                     | Images | Extra Options | Multicore   | Plugins                                |             |
| Custom Build<br>Build Actions                                                                      | Driver                                                 |                                                                              |        | 📝 Run to      |             |                                        |             |
| Linker                                                                                             | J-Link                                                 | k/J-Trace                                                                    | -      | main          |             |                                        |             |
| Simulator<br>Angel<br>CMSIS DAP<br>GDB Server                                                      | Ange<br>CMS<br>GDB<br>IAR F                            | ator<br>IS DAP<br>Server<br>ROM-monitor<br>JTAGjet                           |        |               |             |                                        | ]           |
| IAR ROM-monitor<br>I-jet/JTAGjet<br>J-Link/J-Trace<br>TI Stellaris<br>Macraigor<br>PE micro<br>RDI | TI Sto<br>Macr<br>PE m<br>RDI<br>ST-LI<br>Third<br>XDS | C/J-Trace<br>ellaris<br>aigor<br>icro<br>INK<br>-Party Driver<br>100/200/ICD | 4      | G\debugger\Fr | eescale \MI | <l25z128x< td=""><td></td></l25z128x<> |             |

— Go to Debugger, and select the correct driver, as shown in Figure 1-5.

Figure 1-5. Selecting the debugger driver

MKW01 Demonstration Application User's Guide, 06/2015, Rev. 2.1

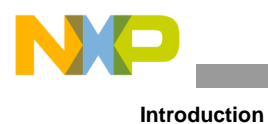

3. Select the previously imported project, and click the Make button, as shown in Figure 1-6.

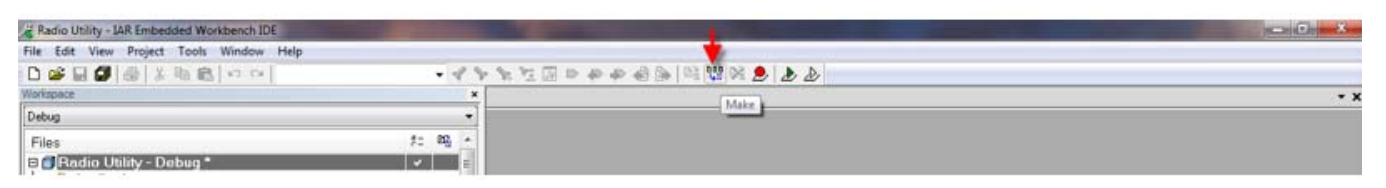

Figure 1-6. Building a project in IAR

If no errors were encountered during the build process, connect the mini USB to the target.

4. Click the Download and Debug button, as shown in Figure 1-7.

| Radio Utility - LAR Embedded Workbench IDE |          | The Party of the Party of the P | A CONTRACTOR OF A CONTRACTOR OFTA CONTRACTOR OFTA CONTRACTOR OFTA CONTRACTOR O |     |
|--------------------------------------------|----------|----------------------------------------------------------------------------------------------------|----------------------------------------------------------------------------------------------------|-----|
| File Edit View Project Tools Window Help   |          |                                                                                                    | *                                                                                                    |     |
| D 📽 🖬 🕼 🕹 🖄 🛍 🛍 🗠 🗠 🗌                      | - 11     |                                                                                                    | D D                                                                                                    |     |
| Workspace                                  | ,        |                                                                                                    | Download and Debug                                                                                                    | - x |
| Debug                                      | -        |                                                                                                    |                                                                                                    |     |
| Files                                      | f: 80g + |                                                                                                    |                                                                                                    |     |
| 🖻 🗊 Radio Utility - Debug *                | × =      |                                                                                                    |                                                                                                    |     |
|                                            | 100      |                                                                                                    |                                                                                                    |     |

Figure 1-7. Downloading and debugging an application in IAR

After the Flash memory is programmed, the Default / Main debugger window appears.

5. To run the application, click the Go button, as shown in Figure 1-8.

| Radio Unity - IAR Embeddes Workbench IDE                        |           |
|-----------------------------------------------------------------|-----------|
| File Edit View Project Debug Disassembly JTAG Tools Window Help |           |
| □ □ □ □ □ □ □ □ □ □ □ □ □ □ □ □ □ □ □                           |           |
| 5- • B23828 ×                                                   |           |
| Westques fin the main                                           | nain0 + × |
| Debug                                                           | -         |

#### Figure 1-8. Running an application in IAR

#### NOTE

To stop the debugger, click the following button:

| 🖉 Radio Utility - IAR Embedded Workbench IDE                    | and the second second sec |
|-----------------------------------------------------------------|----------------------------------------------------------------------------------------------------|
| File Edit View Project Debug Disassembly JTAG Tools Window Help |                                                                                                    |
| □ 📽 🖬 🚳 🙏 物 📾 🗠 🔹 🔹 🔹 🔹 🔹 🔹 🔹 🔹 🔹                               |                                                                                                    |
| 5 · • 5 2 5 5 5 5 X                                             |                                                                                                    |
| Workspecz State Debusyment and main                             | main() + X                                                                                                    |
| Debug chongging                                                 |                                                                                                    |
| Files D2 - Files                                                |                                                                                                    |
| Radio Utility - Debug                                           |                                                                                                    |
| - Gappication : * Interface assumptions:                        |                                                                                                    |
|                                                                 |                                                                                                    |

Figure 1-9. Stopping the debugger in IAR

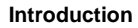

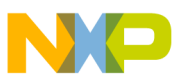

## 1.3 Virtual COM port setup

This section describes how to set up the UART / USB Virtual COM port for the Wireless UART.

- 1. Connect each board to a USB cable and a USB port (one PC USB for each board).
- 2. Open the terminal for each board, and make sure the COM port is set for 38400, 8, N, 1, and no flow control, as shown in Figure 1-10.

| COM7 Properties  | ? ×              |
|------------------|------------------|
| Port Settings    |                  |
| Bits per second: | 38400 👻          |
| Data bits:       | 8 •              |
| Panty:           | None •           |
| Stop bits:       | 1 •              |
| Flow control:    | None •           |
|                  | Restore Defaults |
|                  | K Cancel Apply   |

Figure 1-10. COM port setup

3. Set the properties by clicking File menu – Properties – Settings – ASCII Setup, as shown in Figure 1-11.

| ASCII Setup                             |
|-----------------------------------------|
| ASCII Sending                           |
| Send line ends with line feeds          |
| Echo typed characters locally           |
| Line delay: 0 milliseconds.             |
| Character delay: 0 milliseconds.        |
| ASCII Receiving                         |
| Append line feeds to incoming line ends |
| Force incoming data to 7-bit ASCII      |
| Wrap lines that exceed terminal width   |
| OK Cancel                               |

Figure 1-11. ASCII setup

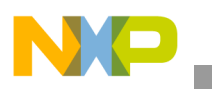

## 1.4 Supported hardware

The demo applications shown in this document are designed to run on the Freescale MKW01-based KW01 Modular Reference Board (KW01-MRB), which can work standalone, or plugged into the TWR-RF board.

For more information about the TWR-RF system, see the appropriate Freescale Tower system and Modular Development Platform documentation at freescale.com/tower.

## 1.5 MKW01 software

Download the project file for the respective demonstration application from the Freescale web site. Download and install the USB2SER drivers, available at freescale.com/usb2ser.

## 1.6 Hardware considerations

The KW01-MRB can be connected to the computer in two ways:

- Connected directly to the PC via the mini USB connector (J16) of the MRB.
- Mounted on the TWR-RF board (when using this setup, the cable from the PC should be connected to the mini USB connector (J2) of the TWR-RF board).

The jumper configurations needed for each of the above setups are different, and they are explained in the following table.

| Header | Jumpers for standalone operation | Jumpers for TWR-RF operation |
|--------|----------------------------------|------------------------------|
| J3     | not installed                    | not installed                |
| J4     | not installed                    | not installed                |
| J5     | do not install jumpers           | do not install jumpers       |
| J6     | not installed                    | not installed                |
| J7     | 1 – 2                            | 1 – 2                        |
| J8     | 1 – 2                            | 1 – 2                        |
| J9     | not installed                    | not installed                |
| J10    | not installed                    | not installed                |
| J12    | not installed                    | not installed                |
| J12    | 1 – 2                            | 1 – 2                        |
| J13    | 3 – 4                            | 3 - 4                        |
| J13    | 1 – 2                            | 1 – 2                        |
| J13    | 3 – 4                            | 3 – 4                        |
| J13    | 5-6                              | 5 - 6                        |
| J13    | 7 – 8                            | 7 – 8                        |

Table 1-1. Jumper settings for the USB connected directly to MRB

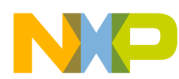

| Header | Jumpers for standalone operation | Jumpers for TWR-RF operation |
|--------|----------------------------------|------------------------------|
| J17    | 1 – 2                            | 2 – 3                        |
| J17    | 4 – 5                            | 5 – 6                        |
| J17    | 7 – 8                            | 7, 8, 9 – does not matter    |
| J17    | 10 – 11                          | 11 – 12                      |
| J17    | 13 – 14                          | 14 – 15                      |
| J18    | not installed                    | not installed                |

The jumpers on the J17 route the UART lines either to the onboard mini USB, or to that on the TWR-RF, depending on the settings in Table 1-1.

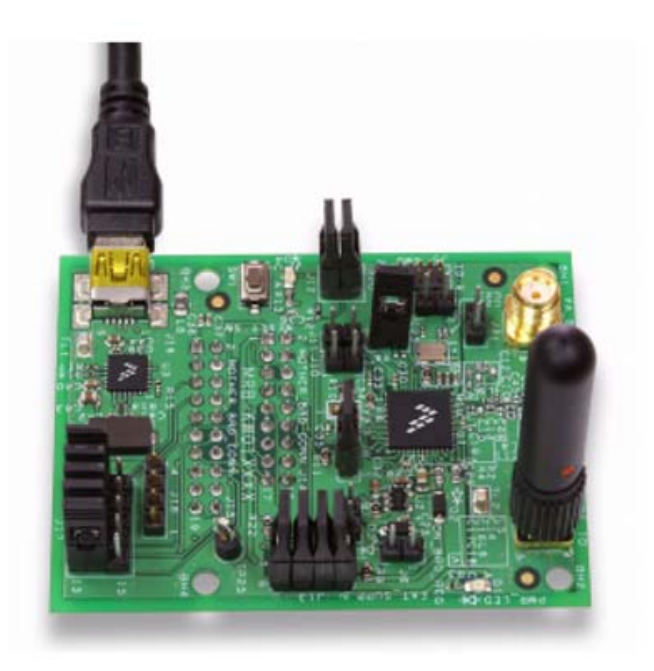

Figure 1-12. MRB board

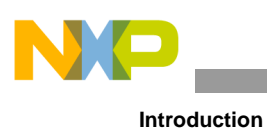

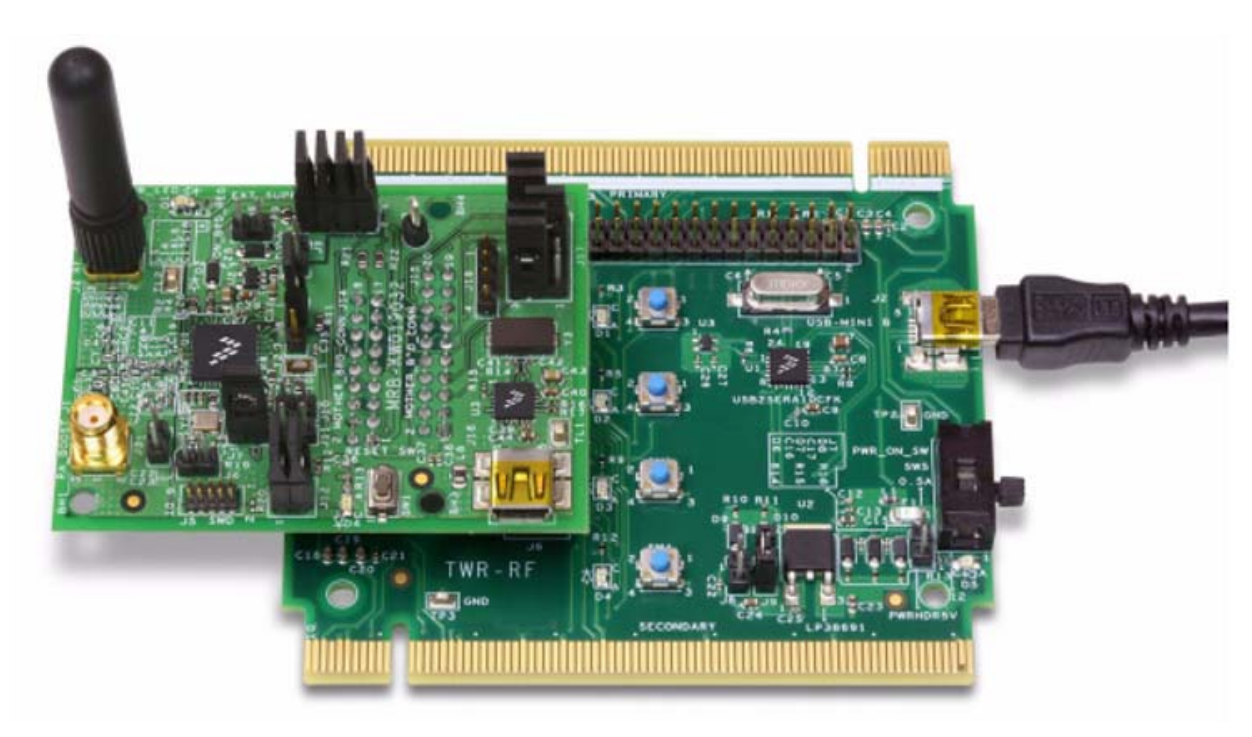

Figure 1-13. MRB board mounted on the TWR-RF board

Note that the only differences are the settings of the J17 and the USB connector used.

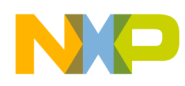

## Chapter 2 MKW01 Radio Utility application

## 2.1 Radio Utility introduction

The Freescale MKW01 Radio Utility application interacts with the transceiver built into the MKW01. It allows for complete configuration of the radio, transmitter, receiver, and packet error rate (PER) tests, using the Packet Handler tab.

### NOTE

This document covers the following modules:

- MRB-KW019030JA
- MRB\_KW019032EU
- MRB-KW019032NA

Three versions of the MKW01 Radio Utility GUI are available:

- Radio Utility GUI\_JA calculates the values for 30 MHz reference, and defaults to the Japan band frequency (for use with MRB-KW019030JA).
- Radio Utility GUI\_EU calculates the values for 32 MHz reference, and defaults to the Europe band frequency (for use with MRB-KW019032EU).
- Radio Utility GUI\_NA (US) calculates the values for 32 MHz reference, and defaults to the US band frequency (for use with MRB-KW019032NA).

## 2.2 MKW01 Radio Utility application

The MKW01 Radio Utility application provides a tool to evaluate the RF performance of the MKW01 using the KW01-MRB and TWR-RF systems. The MKW01 Radio Utility application is a PC GUI-based application that works through a PC USB port, and supports the following MKW01 features and settings:

- Receiver, transmitter, and stand-by operation modes, common transceiver settings:
  - RF frequency
  - FSK or OOK modulation
  - Modulation shaping
- Output power
- Power amplifier output port
- Receiver settings:
  - RX filter bandwidth
  - OOK receiver mode settings

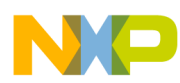

- RSSI
- LNA sensitivity
- Packet transmission. Save the Transmit log files.
- Packet reception. Save the Receive log files.

For ease of operation, the MKW01 Radio Utility tab contains a menu bar with the following buttons / functions:

- Save allows saving of MKW01 configuration files (*.ncfg*). The configuration files contain a snapshot of the MKW01 Radio Utility application settings.
- Open allows opening of MKW01 configuration files (*.ncfg*).
- Connect / Disconnect connects or disconnects the MKW01 to / from the host PC.
- Reset resets the MKW01 configuration registers to the default recommended values.
- Help displays the Radio Utility version and a link to the documentation.

### NOTE

Open, Save, and Reset are available only for the Radio Utility tab.

The MKW01 Radio Utility tab contains the following tabs:

- Common sets the function options common for both the Transmit and Receive modes.
- Transmitter sets the function options available only in the Transmit mode.
- Receiver sets the function options available only in the Receive mode.
- Packet Handler allows users to evaluate sent and received packets between two transceivers. See Section 2.6, "Packet Handler tab" for more information.

## 2.3 Starting the MKW01 Radio Utility GUI

To start the MKW01 Radio Utility GUI, perform the following tasks:

- 1. Ensure that the Radio Utility firmware has been flashed to each MRB; if the GUI connects to the MRB, the Radio Utility firmware is loaded in the MRB, the regional version can be ascertained by the default frequency. If the GUI does not connect to the MRB, or if the regional version of the firmware is not desired, then the desired *.srec* file should be flashed to the MRB using CodeWarrior or IAR.
- 2. Ensure that the PC has the USB2SER drivers installed.
- 3. Prior to starting the GUI, connect one KW01-MRB to a USB cable, and then to a USB port on the PC. Ensure that the board is powered on, and that the COM port is recognized in the Device Manager. Press the Reset button momentarily.
- 4. Run the Radio Utility application executable, and wait for the main window to appear, as shown in Figure 2-1. The default settings vary by region, and may be different to those shown.

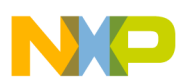

| Transmitter         Pacetver         Packet Handler/PRBS9           General         Firequency         \$15,000,000         Hz           Binite         4,800         box           Fderv         5,005         Hz           Sequencer         001         OFF | Et Synchworkser/Data Hode<br>ON- Packet Handler<br>OFF- Cantinuous<br>Fingulars<br>Address Ox<br>Value Ox<br>Fingulars | Operation Mode<br>Standby<br>Transmitter<br>Receiver |
|----------------------------------------------------------------------------------------------------|----------------------------------------------------------------------------------------------------|------------------------------------------------------|
| Gaussian Fiber, BT-D.3                                                                                                    | Fiead Wite Cear                                                                                                    |                                                      |

#### Figure 2-1. Main window startup

#### NOTE

If you are running a test that requires more than one board, the boards must be connected to the same USB hub on the PC.

5. Click the Connect button in the main window to start running the application, as shown in Figure 2-2.

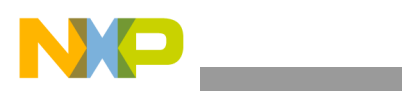

| Serveral<br>SF Frequency (915,000<br>Jours (4,000<br>dev (5,005) | 2.000 (1) Ha<br>1) box<br>1) Ha<br>1) OFF                                 | att Syndhronian/Data Hoda<br>(a) ON-Packet Handler<br>ON-Continuous<br>OFF-Continuous | Oversition Mode                      |
|------------------------------------------------------------------|---------------------------------------------------------------------------|---------------------------------------------------------------------------------------|--------------------------------------|
| Roduition<br>Roduition<br>Roduition Shaping                      | F5K OOK Grunner Fiter, BT=1.0 Grunner Fiter, BT=0.5 Grunner Fiter, BT=0.3 | Registere De Flegister Name<br>Volver De Flegister Name<br>Valver De Cear             | Standay     Transmitter     Receiver |
|                                                                  |                                                                           |                                                                                       |                                      |

#### Figure 2-2. Main window Connect button

If the connection was successful, the main window appears, as shown in Figure 2-3.

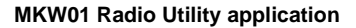

| General         VF frequency         \$15,000,000         -         Hz           Bitrate         4,800         -         -         Hz           General         5,005         -         -         Hz           Sequencer         © ON         © OFF         -         - | Bit Synchronizer/Data Mode<br>ON- Packat Handler<br>ON- Continuous<br>OFF- Continuous | Operation Mode                         |
|----------------------------------------------------------------------------------------------------|---------------------------------------------------------------------------------------|----------------------------------------|
| Rodulation<br>Rodulation Procession Procession<br>Rodulation Shaping © OFF<br>© Gaussion Riter, 8T-1.0<br>© Gaussion Riter, 8T-0.3                                                                                                    | Registers Ox Register Name<br>Value Ox Register Name<br>Resid Write Clear             | e Standby<br>O Tranamber<br>O Receiver |
|                                                                                                    |                                                                                       |                                        |

Figure 2-3. Radio Utility successful connection

The MKW01 Radio Utility automatically detects the COM port to which the board is connected. The port is displayed in the bottom left corner of the main window, as shown in Figure 2-3.

#### NOTE

Some software versions will fail to connect on the first attempt, and will connect normally when the Connect icon is clicked for the second time. If the MKW01 Radio Utility does not find a device attached to the port, the "Connection could not be established" message appears, as shown in Figure 2-4. Verify the USB connections, cycle the power to the boards, and ensure that they are powered on. Then restart the Radio Utility application, and click the Connect button again.

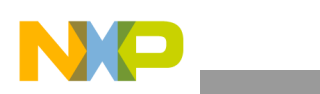

| Modulation Shaping @ OFF Register Name   | tion Mode |
|------------------------------------------|-----------|
| Caussian Filter: 8T-1.0 Vision Ga.       | andby     |
| Caussian Filter: 8T-0.5                  | shanithir |
| Caussian Filter: 8T-0.3 Plead Wite Clear | coliver   |

Figure 2-4. Connection not established

If the board is powered off while it is connected to the MKW01 Radio Utility, the "The connection was lost, try again" message appears, as shown in Figure 2-5.

| Common Teanenter Receiver Packet Handler (PRBS5) | Bit Sprotronsen Tata Hode CON-Continuous CON-Continuous CON-Continuous Contenction was lost. Try again Value Figure Figure CK CK | Operation Mode<br>Standay<br>Transition<br>Peopore<br>Peopore |
|--------------------------------------------------|----------------------------------------------------------------------------------------------------|---------------------------------------------------------------|
|--------------------------------------------------|----------------------------------------------------------------------------------------------------|---------------------------------------------------------------|

Figure 2-5. Connection lost

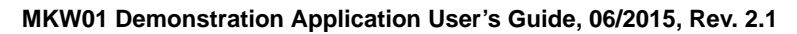

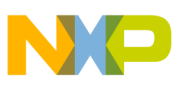

### 2.4 MKW01 Radio Utility usage overview

The MKW01 Radio Utility tab offers three operational modes, located on the right side of the main window:

- Standby the radio is in a low-power mode, and no changes are registered with the radio.
- Transmitter the transmitter is active. You can change the values in either the Common or Transmitter tabs, and the changes are automatically updated in the radio.
- Receiver the receiver is active. You can change the values in either the Common or Receiver tabs, and the changes are automatically updated in the radio.

The available settings appear under the following three tabs:

- Common sets the function options for both the Transmit and Receive modes.
- Transmitter sets the function options available only in the Transmit mode.
- Receiver sets the function options available only in the Receive mode.

### 2.4.1 Common tab options

The Common tab (Figure 2-6) provides several display areas that allow you to set numerous options and settings. You can set the operating frequency, modulation mode, modulation shaping, and data mode in this tab. These values affect both the Transmit and Receive modes.

| mon Transmitter Receiver Packat Handler/PRBS9<br>General<br>RF Frequency 315.000.000 ⊕ Hz<br>Bitrate 50.000 ⊕ Hz<br>Sequencer ● ON ● OFF<br>Modulation<br>Modulation ● FSK ● OOK<br>Modulation Shaping ● OFF<br>● Gaussian Fitter: 6T=0.5<br>● Gaussian Fitter: 6T=0.3 | Bit Synchronizer/Data Mode  ON- Packet Handler  ON- Continuous  OFF- Continuous  Registers  Address Dx  Register Name Value Dx  Register Name Value Dx | Operation Mode<br>@ Standty<br>O Transmitter<br>O Receiver |
|----------------------------------------------------------------------------------------------------|----------------------------------------------------------------------------------------------------|------------------------------------------------------------|
| <ul> <li>Gaussian Fite: 8T=0.5</li> <li>Gaussian Fite: 8T=0.3</li> </ul>                                                                                                    | Read Wite Clear                                                                                                    |                                                            |

Figure 2-6. Common tab

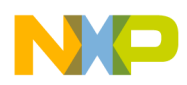

### 2.4.1.1 General

As shown in Figure 2-7, use the General menu to set the following parameters:

| General      |             |   |     |
|--------------|-------------|---|-----|
| RF Frequency | 915,000,000 | * | Hz  |
| Bitrate      | 50,000      | * | bps |
| Fdev         | 25,000      | * | Hz  |

Figure 2-7. General display area

- RF Frequency sets the carrier frequency in Hz. The valid ranges are:
  - 290,000,000 340,000,000
  - 424,000,000 510,000,000
  - 868,000,000 1020,000,000
- Bitrate sets the data stream to be transmitted in bits per second (bps). The valid ranges are:
  - FSK modulation range is 600 300,000 bps. (The Bitrate and Fdev are constrained to each other in a ratio of 4.5:1 to 1:5.5, and it highlights in red when a parameter needs to be changed. See Figure 2-8.)

| General      |             |   |      |
|--------------|-------------|---|------|
| RF Frequency | 915,000,000 | * | Hz   |
| Bitrate      | 50,000      | * | bps  |
| Fdev         | 5,000       | ÷ | Hz 🚺 |

#### Figure 2-8. General display area highlighting an invalid parameter

— OOK modulation range is 600 – 32,768 bps.

• Fdev (frequency deviation) – the frequency deviation must exceed 600 Hz. To ensure proper modulation in FSK, the following limits apply:

 $--500 \text{ kHz} \ge (\text{Fdev} + \text{BR} / 2)$ 

• Sequencer (OFF or ON) – when the sequencer is ON, the circuit takes care of the sequence of events, so that the transition timing is optimized from one operating mode to another.

#### NOTE

Freescale recommends that the sequencer is always ON.

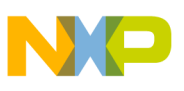

### 2.4.1.2 Modulation

Using the Modulation menu (Figure 2-9 and Figure 2-10), the following modulation and modulation-shaping options are available in the Transmit and Receive modes:

- FSK enables or disables the Frequency Shift Keying modulation type. In the FSK modulation (Figure 2-9), the following filters are available:
  - OFF enables or disables the Gaussian shaping.
  - Gaussian Filter. BT=1.0
  - Gaussian Filter. BT=0.5
  - Gaussian Filter. BT=0.3

The Gaussian filters filter the modulation stream.

| Modulation         |                           |  |  |
|--------------------|---------------------------|--|--|
| Modulation         | 💿 FSK ( OOK               |  |  |
| Modulation Shaping | OFF                       |  |  |
|                    | 🔘 Gaussian Filter. BT=1.0 |  |  |
|                    | 🔘 Gaussian Filter. BT=0.5 |  |  |
|                    | 🔘 Gaussian Filter. BT=0.3 |  |  |
|                    |                           |  |  |

Figure 2-9. Modulation display area (FSK)

- OOK enables or disables the ON-OFF Keying modulation type (Packet Handler must be ON). In the OOK modulation (Figure 2-10), the following filters are available:
  - Filtering with fCutoff=BR
  - Filtering with fCutoff=2\*BR

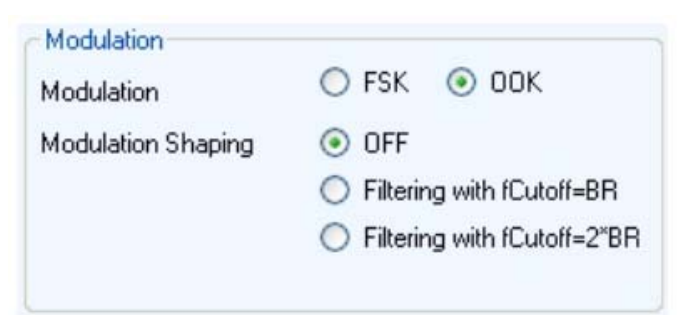

Figure 2-10. Modulation display area (OOK)

#### 2.4.1.3 Bit Synchronizer / Data Mode

When using the Bit Synchronizer / Data Mode menu (Figure 2-11), the following options are available:

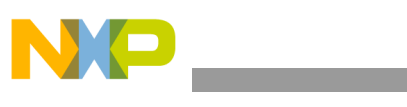

| DI | Synchronize  | /Data Mode |  |
|----|--------------|------------|--|
| •  | ON-Packet    | Handler    |  |
| 0  | ON- Continu  | ous        |  |
| Ð  | OFF- Continu | JOUS       |  |

#### Figure 2-11. Bit Synchronizer / Data Mode display area

- ON-Packet Handler bit synchronizer is ON, and the data mode is ready to send data.
- ON-Continuous bit synchronizer is ON, and the data mode is set to continuous.
- OFF-Continuous bit synchronizer is OFF, and the data mode is set to continuous.

### 2.4.1.4 Registers

The Registers menu (Figure 2-12) allows you to either write or read the radio registers.

| Address | Ox |               |
|---------|----|---------------|
|         |    | Register Name |
| Value   | 0x |               |
|         |    |               |

Figure 2-12. Register settings display area

The following options are available:

- Address enter the register address value (in hex). Only two digits can be entered in the field.
- Register Name according to the value set in the Address field, the Register Name field displays the name of the register.
- Value this field displays the register value (in hex). Only two digits can be entered.
- Read button reads the value of the register entered in the Address field. When this action is performed, the Value field is disabled.

If the register cannot be read, the following warning message appears:

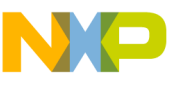

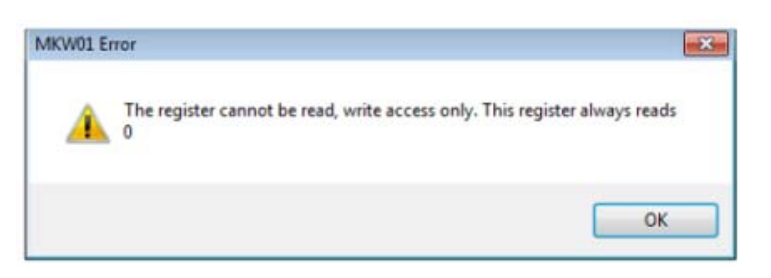

Figure 2-13. Read error

• Write button – writes the values entered in the Address and Value fields to the register. If the register is a read-only register, the following error message appears:

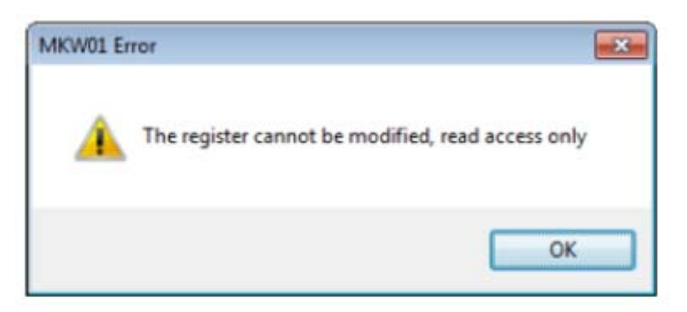

Figure 2-14. Write error

• Clear button – Clears the Address, Value, and Register Name fields.

If nothing is entered in either the Address or Value fields, the following message appears.

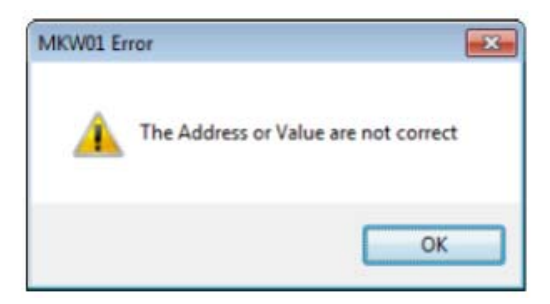

Figure 2-15. Field error

#### NOTE

When writing to a register value, the GUI reflects the settings change. If the value introduced is not correct, the following message appears: "Be sure the introduced data is correct."

### 2.4.2 Transmitter tab options

The Transmitter tab (Figure 2-16) allows users to configure the output power level and the output port.

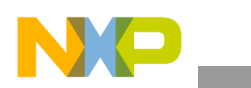

| Common Tenentter Packet Hander/PRESS<br>Power Angeller<br>PAI-> Tranents on Pin PA_BOOST<br>PAI->A2<br>Van<br>Output Power<br>13<br>dBm | Operation Mode<br>@ Standby<br>O Traventiler<br>Piecerver |
|----------------------------------------------------------------------------------------------------|-----------------------------------------------------------|
|----------------------------------------------------------------------------------------------------|-----------------------------------------------------------|

Figure 2-16. Transmitter tab

### 2.4.2.1 **Power Amplifier**

In the Power Amplifier display area (Figure 2-17), the following options are available:

| Power Amplifier — |                |           |     |
|-------------------|----------------|-----------|-----|
| PA0-> Transi      | mits on Pin R  | FIO       |     |
| O PA1-> Trans     | mits on Pin P  | A_BOOST   |     |
| O PA1+PA2-> 1     | Fransmits on I | Pin PA_BO | OST |
| PA Ramp           | 40             | ~         |     |

Figure 2-17. Power Amplifier display area

- When PA0 is selected, the RFIO output port is enabled.
- When PA1 is selected, the PA\_BOOST output port is enabled, and the output power ranges from -18 to +13 dBm.
- When the PA1 + PA2 option is selected, the maximum output power is enabled.
- The PA\_BOOST port and the output power range is 14 to +17 dBm.
- The PA Ramp setting allows you to configure the transmitter start-up time.

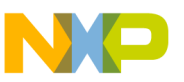

### NOTE

When the PA0 is enabled, and the J2 (RFIO) is the transmit output, there will be signal leakage on the J1 (PA\_BOOST).

When the PA1 or PA1 + PA2 are enabled, and the J1 (PA\_BOOST) is the transmit output, there will be signal leakage on the J2 (RFIO).

### 2.4.2.2 Output Power

The Output Power (in dBm) display area (Figure 2-18) allows you to set the output power. The valid range is from -18 to +17 dBm, depending on the selected power amplifier options. The Output Power window is constrained, and will not allow a level outside of the specified range to be entered. (-18 to +13 dBm in the PA0 or PA1 mode or +14 to +17 dBm in the PA1+PA2 mode).

|  | 13 | <b>^</b> | dBm |
|--|----|----------|-----|
|--|----|----------|-----|

Figure 2-18. Output Power display area

### 2.4.3 Receiver tab options

In the Receiver tab, various display areas provide you with several parameters to be set. See the *MKW01 Data Sheet* and *MKW01 Reference Manual* for further information about each of these parameters.

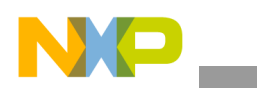

| Transmitter                                           | Receiver Packet Han    | der/PRBS9 |                                                                        |             |                                                                         |                                                       |
|-------------------------------------------------------|------------------------|-----------|------------------------------------------------------------------------|-------------|-------------------------------------------------------------------------|-------------------------------------------------------|
| RX Bandwidth<br>DCC Frequency<br>Rx Filter Bandwidth  | 104 (†)<br>83.300 (†)  | H2<br>H2  | APC/FEI<br>AFC Low bets C<br>AFC Low bets offset 0<br>AFC Auto dear: C | 0 0N        | UNA Senativity<br>Input Impendence 50<br>200<br>Senativity Boost ON OFF |                                                       |
| AFC Bandwidth<br>DCC Frequency<br>Rx Fitter Bandwidth | 457 (0)<br>100,000 (0) | Hz<br>Hz  | AFC Rate Ceer                                                          | 0 000 Hz    |                                                                         | Operation Mode<br>Standby<br>Transmitter<br>Discenser |
| оок                                                   |                        |           | RSSI<br>Timeout RX Start<br>Timeout Threehold                          | 0 0 ne      |                                                                         |                                                       |
| Preshold Type:<br>Peak Threehold Stery                | Peak 0.5               | •         | Auto Threshold                                                         | . ON OFF    |                                                                         |                                                       |
| Peak Threshold dec                                    | Drice per chip         | •         | Threahold                                                              | 115.0 🤃 dBm |                                                                         |                                                       |
| Fixed Threahold                                       | 6                      | e as      | Value                                                                  | -127.5 dBm  |                                                                         |                                                       |

Figure 2-19. Receiver tab

### 2.4.3.1 RX bandwidth

The channel filter filters out the noise and interferers outside the channel. The default value of the single-side filter bandwidth is dependent upon the regional GUI used. The minimum receive filter bandwidth is 2604 Hz, and the maximum is 500 kHz.

DC cancellation is required to remove any DC offset generated by the receive mode. The default value of the cut-off frequency is automatically set to 4 % of the selected receiver bandwidth, but can be adjusted up or down.

| DCC Frequency       | 104    | - | Hz |
|---------------------|--------|---|----|
| Rx Filter Bandwidth | 83,300 |   | Hz |

Figure 2-20. RX Bandwidth display area

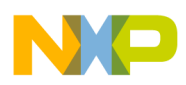

### 2.4.3.2 AFC bandwidth

The AFC can be enabled to be performed automatically at receiver startup, in this case, the channel filter used by the receiver during the AFC can be set in the menu, as shown in Figure 2-21:

| AFC Bandwidth       |         |          |    |
|---------------------|---------|----------|----|
| DCC Frequency       | 497     | -        | Hz |
| Rx Filter Bandwidth | 100,000 | <b>A</b> | Hz |

Figure 2-21. AFC Bandwidth display area

- The DDC Frequency depends on the RX Filter Bandwidth selected.
- The minimal value for the RX Filter Bandwidth is 2604 Hz, and the maximal value is 500,000 Hz.

#### 2.4.3.3 OOK threshold

The OOK threshold options (Figure 2-22) determine the sensitivity of the OOK receiver.

| Threshold Type:      | Peak          | *  |    |
|----------------------|---------------|----|----|
| Peak Threshold Step: | 0.5           | \$ | dB |
| Peak Threshold dec   | Once per chip | ~  |    |
| Avg Threshold cutoff | 382           | ×  |    |
| Fixed Threshold      | 0             | *  | dB |

Figure 2-22. OOK display area

- When the OOK modulation is selected, the following items are relevant:
  - Threshold Type has three options: Peak, Fixed, and Average.
  - Peak Threshold Step valid range is 0 6.
  - Fixed Threshold valid range is 0 255.
  - The GUI automatically updates the average threshold cut-off value.

### 2.4.3.4 AFC / FEI

The Automatic Frequency Correction (AFC) and Frequency Error Indicator (FEI) options provide information about the frequency error of the local oscillator, compared to the carrier frequency. The AFC is based on the FEI. By default, the AFC is ON each time the receiver is enabled. For narrow band systems, Freescale recommends performing the AFC. The MKW01 has a dedicated AFC for these Low beta systems.

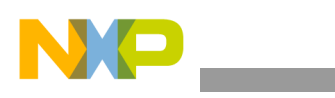

| AFC Low beta        | O ON  | ⊙ OFF |    |
|---------------------|-------|-------|----|
| AFC Low beta offset | 0     | \$    | Hz |
| AFC Auto clear:     | ON ON | O OFF |    |
| AFC Auto            | ON ON | O OFF |    |
| AFC Start C         | ear   |       | Hz |
| FEI R               | ead 0 |       | Hz |

Figure 2-23. AFC / FEI display area

- AFC Low beta optimizes the setup for low-modulation index systems.
- AFC Auto clear this is valid only if the AFC Auto is ON. The AFC register is cleared before a new AFC is performed.
- AFC Auto performs the AFC each time the receiver is enabled.
- Start button reads the AFC value. If the AFC Auto is OFF, this value is taken just one time.
- Clear button starts the AFC evaluation from the previously corrected frequency.
- Read button reads the value of the FEI.

#### 2.4.3.5 RSSI display area

When using the RSSI display area (Figure 2-24), the following options are available:

| Timeout RX Start  | 0      |       | ms  |
|-------------------|--------|-------|-----|
| Timeout Threshold | 0      | \$    | ms  |
| Auto Threshold    | ⊙ ON   | O OFF |     |
| Threshold         | -116.0 | \$    | dBm |
| Value             | -127.5 |       | dBm |

#### Figure 2-24. RSSI display area (Auto Threshold ON)

- The Timeout RX Start and Timeout Threshold valid range is 0 850.
- When Auto Threshold is OFF (Figure 2-25), the Threshold field is available for you to enter data.

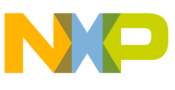

| Timeout RX Start  | 0      | 😂 ms   |
|-------------------|--------|--------|
| Timeout Threshold | 0      | 🗘 ms   |
| Auto Threshold    | O ON   | ●[OFF] |
| Threadhald        | -116.0 | dBr    |
| Threshold         |        |        |

Figure 2-25. RSSI data entry area (Auto Threshold OFF)

- The Value field is read-only.
- The GUI automatically updates the values dynamically during receive.

### 2.4.3.6 LNA sensitivity display area

The MKW01 incorporates a low-noise amplifier (LNA), which uses a common-gate topology. This allows for flat response over the entire frequency range, and it is designed to have an input impedance of approximately 50  $\Omega$  or 200  $\Omega$ . Testing should be performed in the circuit to determine, which setting gives the best performance, regardless of circuit impedance. Use the sensitivity boost to reduce the noise floor in the receiver. Use the LNA Sensitivity display area (Figure 2-26) to select these options. Testing has shown that the best sensitivity is achieved using the 200  $\Omega$  setting with the MRB circuitry.

| Input Impendance  | <ul><li>5</li><li>2</li></ul> | 0<br>Ohms<br>00 |
|-------------------|-------------------------------|-----------------|
| Sensitivity Boost | O ON                          | OFF             |

Figure 2-26. LNA Sensitivity display area

### 2.5 Spectrum analyzer captures

The measurements shown in this section were obtained using a spectrum analyzer measuring the KW01-MRB and the TWR-RF motherboard.

#### NOTE

Default settings vary with region, and the signal spectrum may be different than that shown.

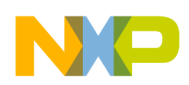

### 2.5.1 Standby mode

Because the radio is in the Receive mode, there is little or no energy captured in the selected channel band. Figure 2-27 shows the Standby mode.

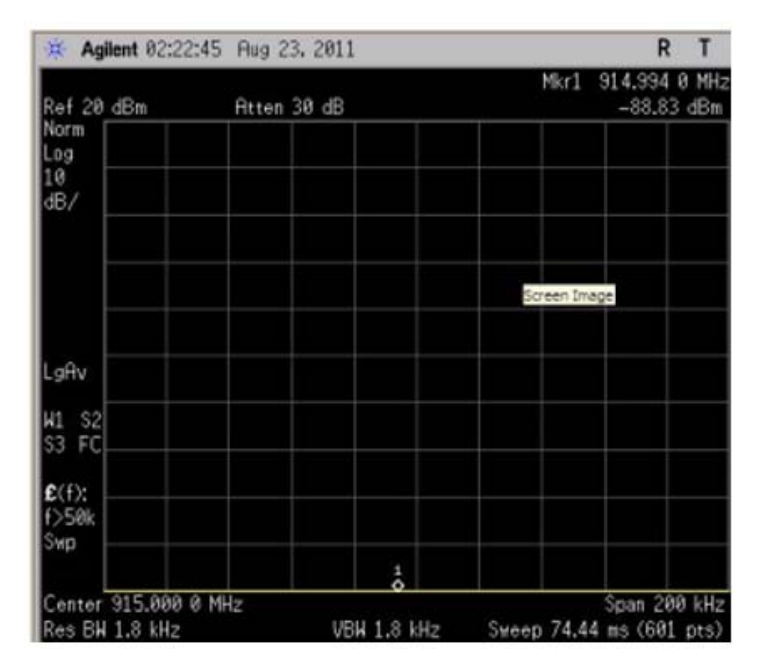

Figure 2-27. Standby mode spectrum analyzer capture

### 2.5.2 Continuous transmit

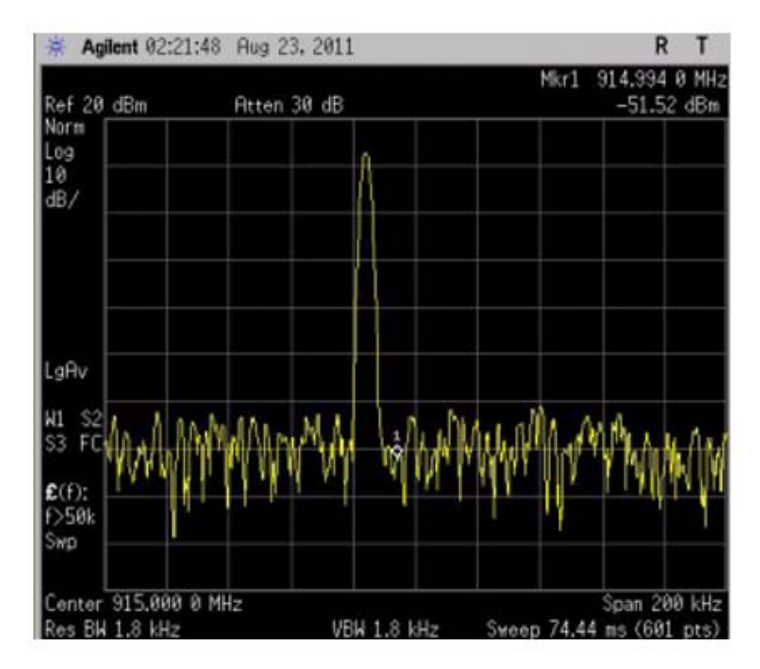

Figure 2-28. Continuous transmit

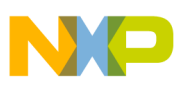

### 2.5.3 Modulation FSK (with modulation shaping OFF)

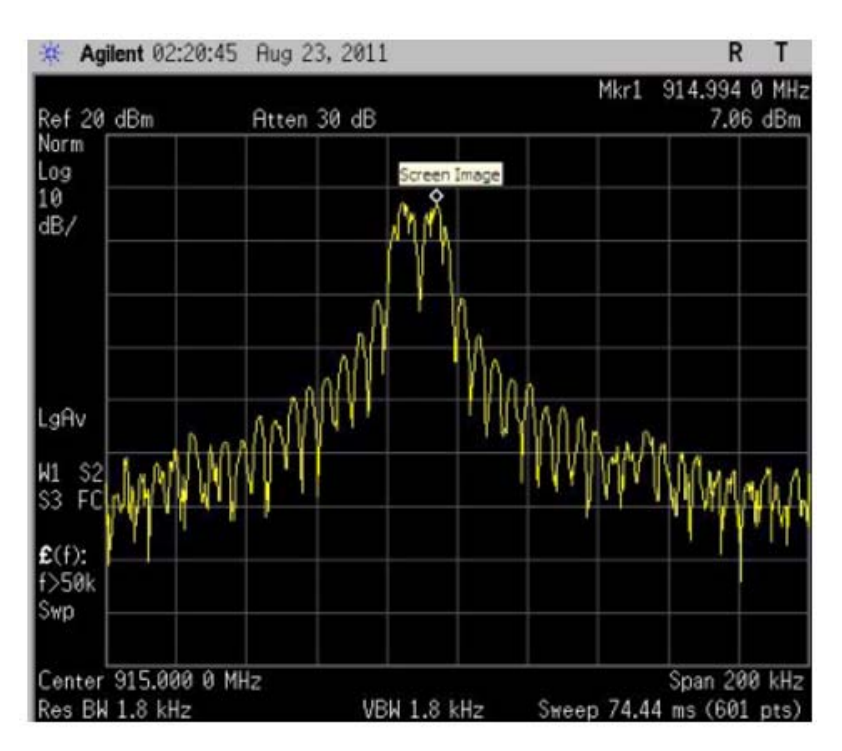

Figure 2-29. Transmit with modulation FSK (with modulation shaping OFF)

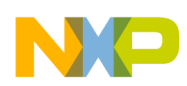

## 2.5.4 Transmit with modulation FSK (gaussian filter BT = 1.0)

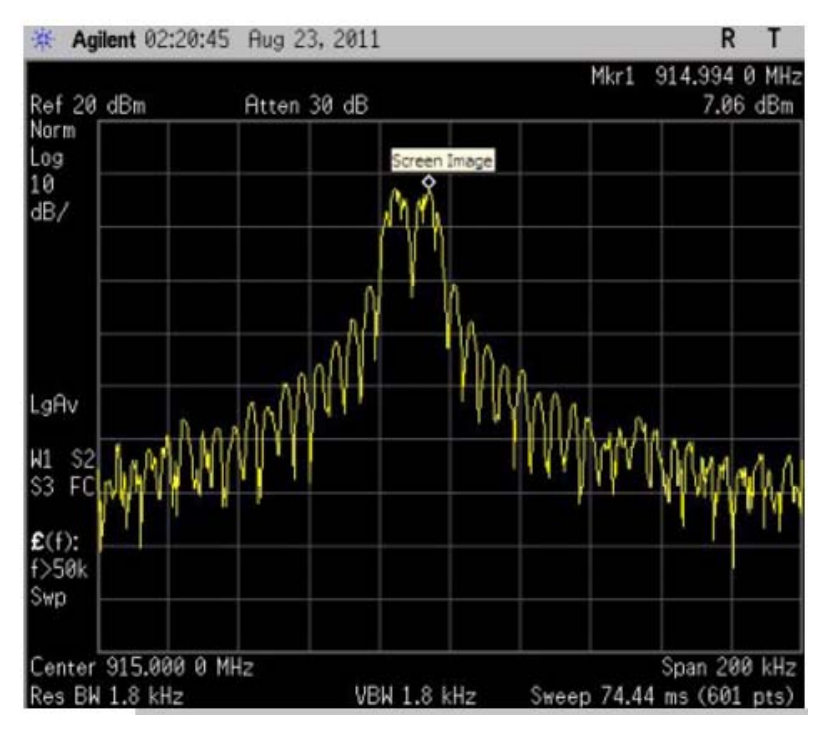

Figure 2-30. Transmit with modulation FSK (gaussian filter BT = 1.0)

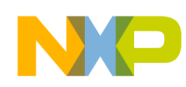

## 2.5.5 Modulation OOK (OFF)

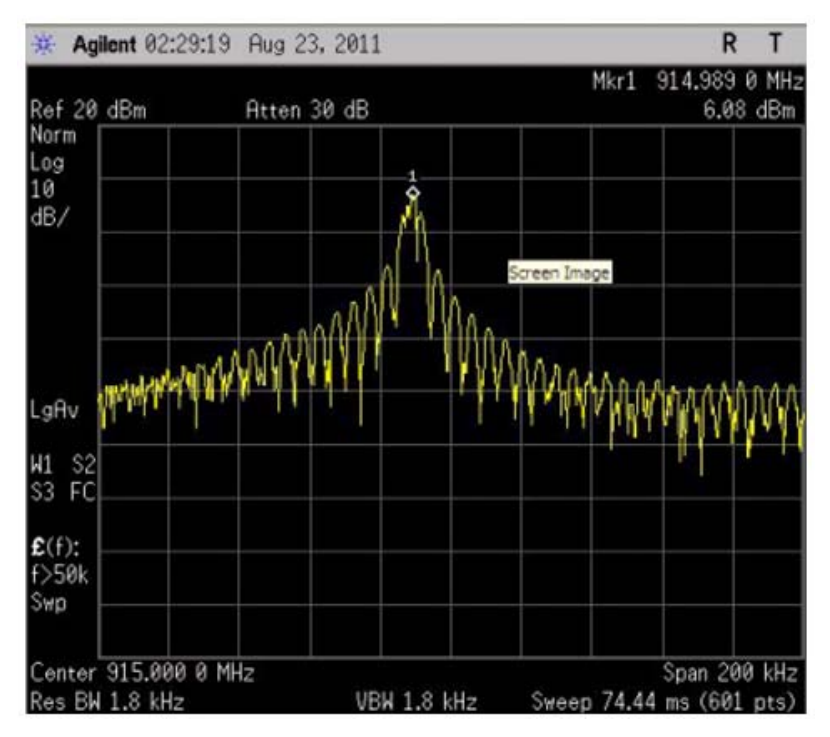

Figure 2-31. Transmit with modulation OOK (OFF)

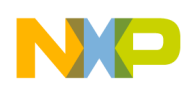

## 2.5.6 Modulation OOK (filtering with fcutoff = BR)

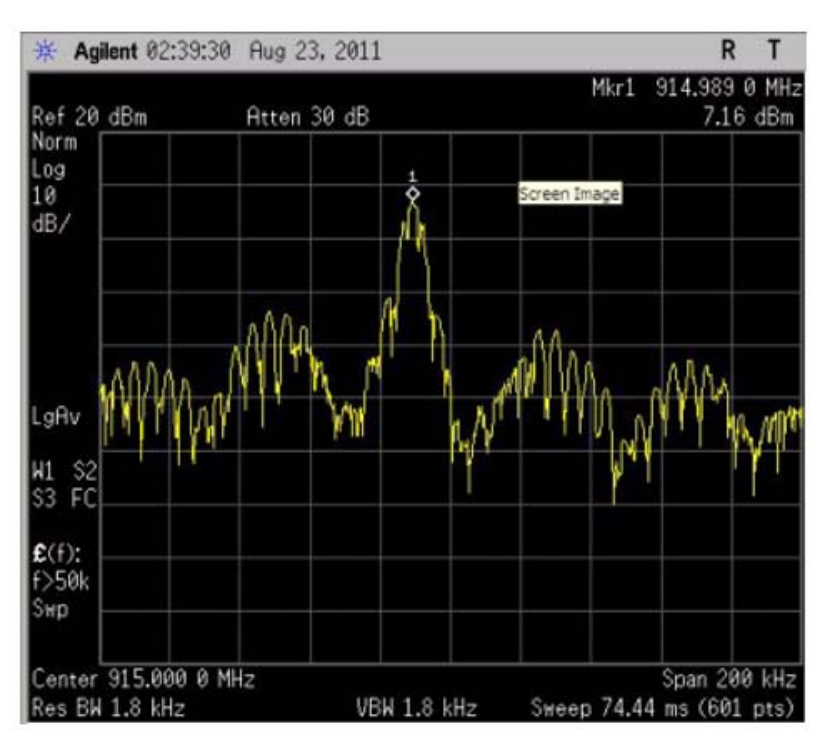

Figure 2-32. Transmit with modulation OOK (filtering with fcutoff = BR)

## 2.6 Packet Handler tab

### 2.6.1 Introduction

The Packet Handler tab (Figure 2-33) allows you to test point-to-point communications link between two sets of KW01-MRB + TWR-RF boards. The Packet Handler tab allows users to run a packet error test (PER). There must be two instances of the MKW01 Radio Utility application running on either the same PC, or on two different PCs. When using only one PC, the two RF-TWR boards should be run on the same USB HUB.

The MKW01 Radio Utility packet handler application performs the following packet-oriented tasks:

- Preamble and Sync word generation
- CRC calculation and check
- Displaying messages in hexadecimal and ASCII code
- Inter-packet RX delay handling

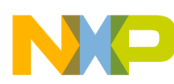

| PRBS9             | et Handler<br>19<br>ut PRBS9 | Packet Handler Set<br>Preamble Size:<br>Sync word size<br>Sync word value:<br>Peyload length<br>Inter packet RX De | 3 0<br>4 0<br>01-01-01-01<br>1 0<br>Hey 0.208 | Ox01  | Packet Information     FIFO Filling Condition     Tx Start Condition:     Address Filtering/Har     Device status     Bt Synchronizer     Data mode:     Output: | Sync Address<br>FIFO exceeds FIFO Threshok<br>dware) Disabled |
|-------------------|------------------------------|----------------------------------------------------------------------------------------------------|-----------------------------------------------|-------|----------------------------------------------------------------------------------------------------|---------------------------------------------------------------|
| acket<br>Preamble | Sinc                         | CRC auto clear                                                                                                    | ⊙ 0N                                          | O OFF | CRC                                                                                                    | Standby                                                       |
| 55-55-55          | 01-01-01-01                  | 00                                                                                                    | FF                                            |       |                                                                                                    |                                                               |
| issage            | Hexadecimal                  |                                                                                                    |                                               | ASCII |                                                                                                    | Control                                                       |

Figure 2-33. Packet Handler tab

#### NOTE

The Packet Handler works only when the Packet Handler option (Figure 2-34) is selected from the Radio Utility common window (Figure 2-1).

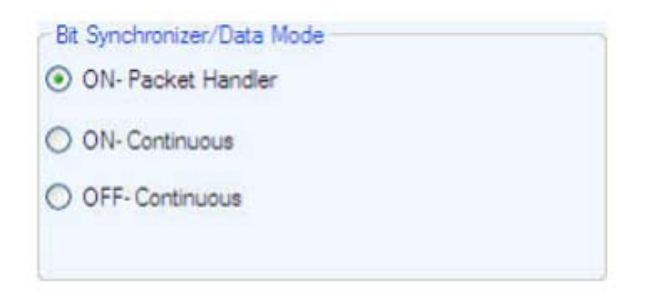

Figure 2-34. Packet Handler enabled

### 2.6.2 Building the packet

The following sections describe all the display areas and options available under the Packet Handler tab.

### 2.6.2.1 Packet Handler settings

Using the display area (as shown in Figure 2-35), you have the following options to build a packet:

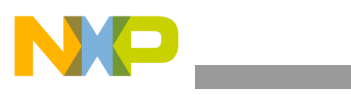

| Packet Handler Settings |             |       |
|-------------------------|-------------|-------|
| Preamble Size:          | 3           |       |
| Sync word size          | 4           |       |
| Sync word value:        | 01-01-01-01 |       |
| Payload length          | 1           | Ox01  |
| Inter packet RX Delay   | 0.208       | ms    |
| Destination Address     | 255 🗘       | ÖxFF  |
| CRC auto clear          | ON ON       | O OFF |

Figure 2-35. Packet Handler settings

- Preamble Size defines the size of the preamble to be sent to the receiver. The default value is 3, but the value range is 2 40.
- Sync word size sets the word size. The default value is 4, and the value range is 1 7.
- Sync word value shows the word that is going to be sent in the package. This word can be modified with any value. However, if the value is not correct, the GUI updates with a predefined string automatically.
- Payload length indicates the length of the payload, including the destination address and message. This value is displayed in decimal and hexadecimal forms.
- Inter packet RX Delay sets the time that the receiver stays in the Wait mode. The values are calculated each time the bitrate is updated.
- CRC auto clear when this function is OFF, the buffer is not cleared. If this option is ON, the buffer is cleared, and it is able to restart and receive a new packet.
- Destination Address this field is available only in the Transmit mode. The value range is 1 255. This value is displayed in decimal and hexadecimal forms.

### 2.6.2.2 Packet Information

The Packet Information display area is for information purposes only. There are no configuration options in this display area.

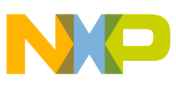

| FIFO Filling Condition:     | Sync Address                |
|-----------------------------|-----------------------------|
| Tx Start Condition:         | FIFO exceeds Fifo Threshold |
| Address Filtering(Hardware) | Disabled                    |

Figure 2-36. Packet Information display area

- FIFO Filling Condition the FIFO block behaves like a shift register, continuously comparing the incoming data with its internally-programmed Sync word. It will fill the FIFO only when a match is detected, and the SyncAddress interrupt occurs.
- TX Start Condition the radio starts the transmission after the FIFO exceeds the FIFO threshold.
- Address Filtering (Hardware) disabled.

### 2.6.2.3 Packet

The Packet display area shows how the package is constructed, with all the options selected.

| sket     |             |        |                     |         |     |
|----------|-------------|--------|---------------------|---------|-----|
| Preamble | Sync        | Length | Destination Address | Message | CRC |
| 55-55-55 | 01-01-01-01 | 00     | FF                  |         |     |

#### Figure 2-37. Packet content

The following options are available:

- Preamble shows the preamble in the payload, according to the preamble size selected.
- Sync displays the sync word that will be sent.
- Length this option is visible only when Variable packet format is selected. This is the length of the message.
- Destination Address This is displayed only when the MKW01 is in the Transmit mode. It indicates the address of the RX.
- CRC this is calculated by the MKW01 Radio Utility application, and is displayed when the Start button is clicked.

### 2.6.2.4 Message

The Message display area consists of the Hexadecimal and ASCII display areas, as shown in Figure 2-38.

NP

MKW01 Radio Utility application

| and yo | Hexadecimal | ASCII |  |
|--------|-------------|-------|--|
|        |             |       |  |
|        |             |       |  |
|        |             |       |  |

Figure 2-38. Message display area

- Hexadecimal allows you to enter the message in a hexadecimal form. Every two digits are considered one byte. The MKW01 Radio Utility automatically translates the message to ASCII, and only hexadecimal input is accepted. If you enter an invalid value, it will not be registered.
- ASCII allows you to enter the message in ASCII. The MKW01 Radio Utility automatically translates the message to a hexadecimal form.

These values cannot be left empty. The following error message appears when you try to transmit an empty packet:

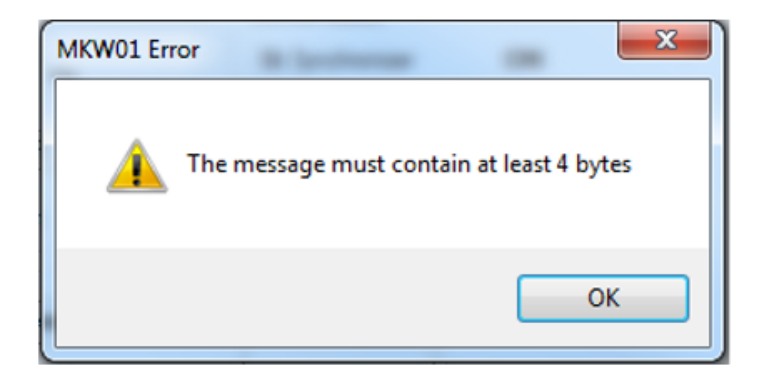

Figure 2-39. Transmit error message

### 2.6.2.5 Device status

This Device status display area (Figure 2-40) shows the values selected under the Common tab from the Radio Utility main window (Figure 2-1).

| Device status    |         |
|------------------|---------|
| Bit Synchronizer | ON      |
| Data mode:       | Packet  |
| Operating Mode:  | Standby |

Figure 2-40. Device status area

- Bit Synchronizer ON or OFF
- Data mode packet or continuous

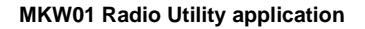

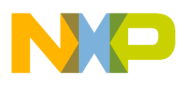

• Operating Mode – Standby, Transmit, or Receive (Note that when it is not in the Packet mode, it displays "Standby," even when it is in the Transmit or Receive modes.)

### 2.6.2.6 Control

The Control display area allows you to start packet transmit or receival. This display area displays different options, according to the operation mode selected. The following figure shows the Control display area in the Standby mode.

Figure 2-41. Control display area (Standby)

- Start button starts the Transmit or Receive, based on the operation mode. While the PER test is running, no changes are allowed in the GUI, until the test is complete.
- Log button pops up the log window for either Transmit or Receive modes.

### 2.6.2.6.1 Transmit

The Control display area in the Transmit mode (Figure 2-42) allows you to start the packet transmit.

| Control       |     |
|---------------|-----|
| Start         | Log |
| Tx Packets    | 0   |
| Repeat Value: | 0   |

Figure 2-42. Control display area (Transmit)

- TX Packets displays the number of packets transmitted.
- Repeat Value allows you to define how many packets are sent by the transmitter.

### 2.6.2.6.2 Receive

The Control display area in the Receive mode (Figure 2-43) allows you to start the packet receival. It also shows how the packet is constructed with all the options.

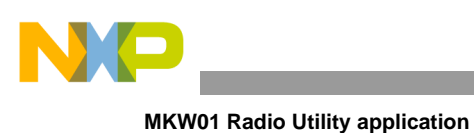

| Start | DO |
|-------|----|
|-------|----|

Figure 2-43. Control display area (Receive)

• RX Packets – displays the number of packets received.

### 2.6.2.7 PacketLog window control

The PacketLog window has four options, as shown in Figure 2-44.

| PacketLog    |       |  |  |  |
|--------------|-------|--|--|--|
| Log Control  |       |  |  |  |
| Max samples: | 1000  |  |  |  |
| Browse       | Start |  |  |  |
| Close        |       |  |  |  |

Figure 2-44. PacketLog window

- Max samples you can define the number of samples to be logged.
- Browse button allows you to choose where the log file is saved (Figure 2-45).
- Start button starts the log file.
- Close button closes the log window.

| • • MKW01                     |        |                  | rch MKW01     |   |
|-------------------------------|--------|------------------|---------------|---|
| Organize 👻 New folder         |        |                  | )H •          | 0 |
| 🔆 Favorites                   | ^ Name | ^                | Date modified | đ |
| E Desktop                     |        | No items match y | our search.   |   |
| 🎉 Downloads                   | =      |                  |               |   |
| 1 Recent Places               | 1      |                  |               |   |
|                               |        |                  |               |   |
| Libraries                     |        |                  |               |   |
| Documents                     |        |                  |               |   |
| Music     Distance            |        |                  |               |   |
| Videor                        |        |                  |               |   |
| U VIGEOS                      |        |                  |               |   |
| File name: MKW01              |        |                  |               |   |
| Save as type: MKW01 Logs (*.) | og)    |                  |               |   |
|                               |        |                  |               |   |

#### Figure 2-45. Log save window

The log contains the following data:

- Time the time the data was received
- Mode TX or RX
- RSSI only in the Receive mode
- PckMax the total number of packages that will be received / transmitted
- Pck the number of received / transmitted packages
- Preamble size the actual preamble size
- Sync word
- Length
- Destination address only in the Transmit mode
- Message hexadecimal code
- CRC only in the Transmit mode

The log is being written until you click the STOP button in the Packet Handler window.

#### 2.6.2.8 PRBS9

This option transmits a signal modulated with a PN9 code pseudorandom bit stream for spectrum testing. To enable this option, you must select the PRBS9 option, as shown in Figure 2-46. Then, click the START PRBS9 button to start the transmission, and STOP PRBS9 button to end the transmission.

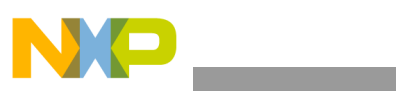

| Test |                |  |
|------|----------------|--|
| (    | Packet Handler |  |
| (    | PRBS9          |  |

Figure 2-46. Test window

To start this test, click the START PRBS9 button, as shown in Figure 2-47.

| - |             |
|---|-------------|
|   | Start PRBS9 |

Figure 2-47. PRBS9 start test

### NOTE

When the PRBS9 test is running, the Packet Handler option is disabled.

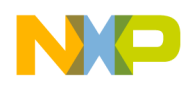

## Chapter 3 Wireless UART

The Wireless UART demonstration application uses the Freescale KW01-MRB to communicate over the air from one board to another at typematic rates. This allows you to implement the UART-to-Wireless communication bridge.

The following demonstration is a simplified example, and the code cannot be used as a cable replacement as it is. If a cable replacement is the goal, then queues, buffers, and other constructs must be added to increase the reliability and efficiency of this demonstration.

The Wireless UART application includes the PAN ID and Address ID filtering. Only boards with the same PAN ID are able to communicate with each other. You can choose the Destination Address ID for each message. The application implements the acknowledge messages over the air (OTA). However, this feature is optional, and can be disabled at compile time.

The interface implemented to use this application is a terminal-based serial interface that uses menus to navigate through the application functionality.

## 3.1 Generating the Wireless UART application

The Wireless UART demonstration requires at least two boards to perform the over-the-air (OTA) communication.

Import the application to each board using the steps shown in Chapter 1, "Introduction".

## 3.2 Compiling and loading the Wireless UART application

To compile and load the demonstration application into the evaluation boards, see Section 1.2, "Loading an application into the board".

## 3.3 Starting the Wireless UART application

To start the Wireless UART, perform the following tasks:

- 1. Configure the COM Port, as shown in Section 1.3, "Virtual COM port setup".
- 2. Connect each board to a USB cable and a USB port (one PC USB port for each board), and ensure they are enabled (as shown in Section 1.3, "Virtual COM port setup").
- 3. Press the reset button once on both boards. The terminal displays the text shown in Figure 3-1.

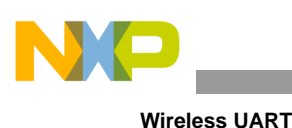

| Wireless UART - HyperTerminal                                                         |  |
|---------------------------------------------------------------------------------------|--|
| ine Edit Vew Call Transfer Help                                                       |  |
|                                                                                       |  |
| Freescale Semiconductor, 2014                                                         |  |
|                                                                                       |  |
| Wireless UART typematic DEMO                                                          |  |
| tu Oddrose TD0v01                                                                     |  |
| Current PAN ID                                                                        |  |
| Current destination Hddress IDOxFF                                                    |  |
| Press [1] to change my address IV<br>Press [2] to change the PAN ID                   |  |
| -Press [3] to change destination address ID<br>-Press [4] to start Tx/Rx messages OTA |  |
|                                                                                       |  |
|                                                                                       |  |
|                                                                                       |  |
|                                                                                       |  |
|                                                                                       |  |
| nnected 0:00-26 Auto detect 38400 8-N-1 SCROLL CAPS NUM Capture Print echo            |  |

Figure 3-1. Wireless UART start screen

## 3.4 Entering My Address ID, PAN ID, and Destination Address ID

The My Address ID field is defined at compile time, and filters the incoming messages. If the incoming message is a broadcast message (destination address ID = 0xFF), or if it has its destination address equal to My Address ID, the message is processed by the application as a received message. Otherwise, the message is ignored.

The My Address ID, PAN ID, and Destination Address ID can be changed by following the directions from the main menu. The default values for these three fields are selected at compile time.

1. To change the My Address ID value, press "1" from the main menu screen, and the My Address ID string appears, as shown in Figure 3-2.

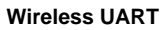

| Wireless UART - HyperTerminal                                                       |  |
|-------------------------------------------------------------------------------------|--|
| e Edit View Call Transfer Help                                                      |  |
|                                                                                     |  |
| Freescale Semiconductor, 2014                                                       |  |
| Wireless UART typematic DEMO                                                        |  |
| My Address ID                                                                       |  |
| Press [1] to change my address ID<br>Press [2] to change the PAN ID                 |  |
| Press [3] to change destination address ID<br>Press [4] to start Tx/Rx messages OTA |  |
| ><br>Type new my address ID (0x00 to 0xFE): 0x_                                     |  |
|                                                                                     |  |
|                                                                                     |  |
|                                                                                     |  |
|                                                                                     |  |
|                                                                                     |  |

Figure 3-2. My Address ID string

2. To change the PAN ID value, press "2" from the main menu screen, and the PAN ID string will appear, as shown in Figure 3-3.

| Wireless UART - HyperTerminal                                                  |  |
|--------------------------------------------------------------------------------|--|
| File Edit View Call Transfer Help                                              |  |
| ) 📽 🖶 Š =0 円 🖬                                                                 |  |
| Freescale Semiconductor, 2014<br>Wireless UART typematic DEMO<br>My Address ID |  |
|                                                                                |  |

Figure 3-3. PAN ID string

3. To change the Destination Address ID, press "3" from the main menu, and the Address ID string will appear, as shown in Figure 3-4.

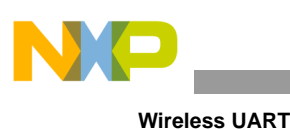

| \$ 9 \$ 0 B B                                                                         |  |
|---------------------------------------------------------------------------------------|--|
| Freescale Semiconductor, 2014                                                         |  |
| Wireless UART typematic DEMO                                                          |  |
| My Address ID                                                                         |  |
| Current destination Address ID0xFF                                                    |  |
| -Press [1] to change my address ID<br>-Press [2] to change the PAN ID                 |  |
| -Press [3] to change destination address 10<br>-Press [4] to start Tx/Rx messages OTA |  |
| ><br>Type new Destination Address ID (0x00 to 0xFF, 0xFF for broadcast): 0x           |  |
|                                                                                       |  |
|                                                                                       |  |
|                                                                                       |  |

Figure 3-4. Destination Address ID string

4. If valid values were entered, and both boards have correct values (same PAN ID and a valid Destination Address ID), you are ready to start sending or receiving messages over the air. Press "4" in the main menu. The screen will be cleared, and the Typing Message screen will appear, as shown in Figure 3-5.

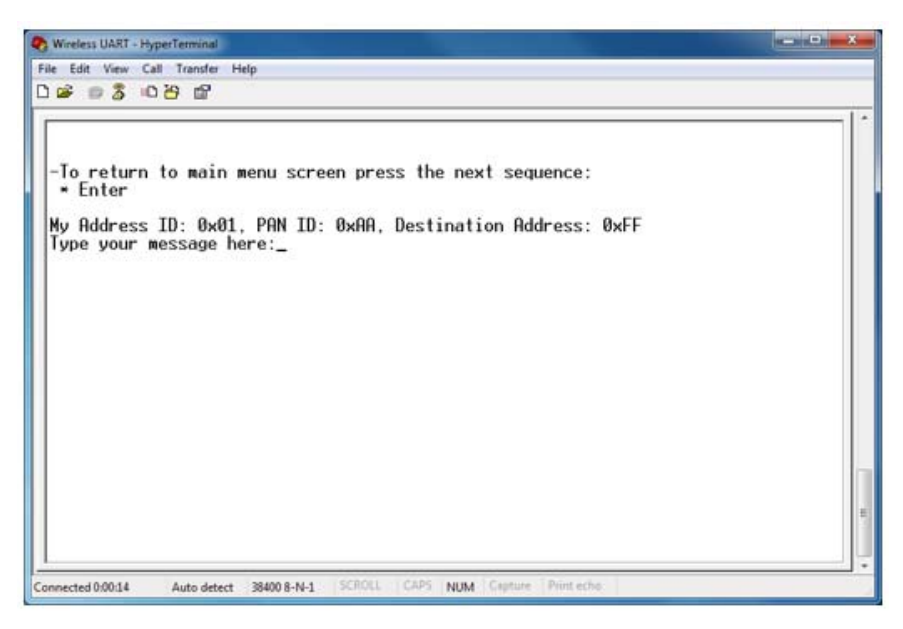

Figure 3-5. Wireless UART Typing Message screen

This screen allows you to send the data that is typed into one HyperTerminal window, and see all the received messages displayed in the other HyperTerminal window.

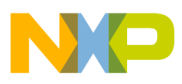

5. After both boards are configured and set in the Typing Message screen, type some characters into the HyperTerminal session (board 1) window (Figure 3-6), and the typed message will appear in the other HyperTerminal session (board 2) window (Figure 3-7).

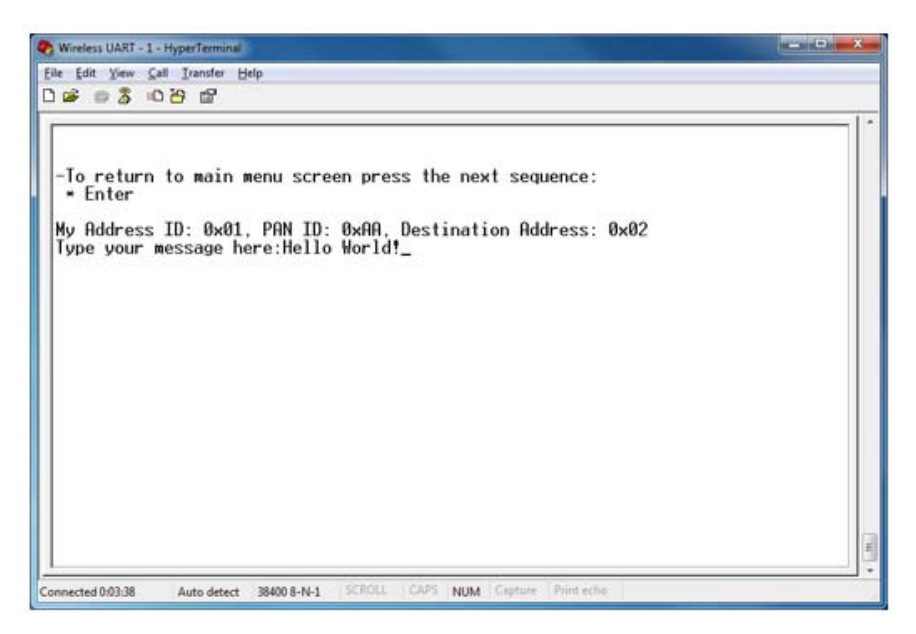

Figure 3-6. Typing message in board 1

| Wireless UART - 2 - HyperTerminal                                                                                                    | . 🗆 🛛 🛪 |
|----------------------------------------------------------------------------------------------------|---------|
| ile Edit View Call Transfer Help                                                                                                    |         |
| ) 📽 📾 💲 🗠 🖻                                                                                                    |         |
| -To return to main menu screen press the next sequence:<br>* Enter<br>My Address ID: 0x02, PAN ID: 0xAA, Destination Address: 0x01<br>Type your message here:Hello World! |         |

Figure 3-7. Received message in board 2

6. To return to the main menu, enter the following character sequence: "\*" + "Enter"

Because the Wireless UART demonstration is a two-way communication protocol, the boards retry their packets up to three times if an acknowledgement is not received. This application highlights a very basic

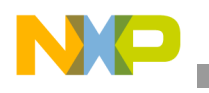

#### Wireless UART

SMAC wireless UART implementation, and because it is a basic demonstration application, it is not intended for large file transfers.

#### NOTE

You can disable the configuration mode, so that the application defaults directly to the Typing Message window (Figure 3-5), with the default values for My Address ID, PAN ID, and Destination Address ID already loaded. This option is included for users who do not need to change the ID values.

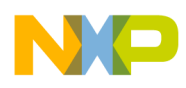

## Chapter 4 Simple Range Demonstration application

The simple range demonstration runs as a standalone application, without any user interface, which allows you to perform dynamic range tests.

The Simple Range Demonstration consists of two nodes:

- TX node
- RX node

## 4.1 Generating the Simple Range Demonstration application

The Simple Range Demonstration requires at least two boards to perform the over-the-air communication. Import the application to each board following the steps shown in Chapter 1, "Introduction".

## 4.2 Configuring the application (TX and RX nodes)

The device type that the application will be working on is configured in the application configuration file (*ApplicationConf.h*):

• Select **gTxNode\_c** for the transmitter:

| ApplicationConf.h |                                                 |                                |  |  |  |  |
|-------------------|-------------------------------------------------|--------------------------------|--|--|--|--|
|                   | /* Simple Range Demo_Configuration P            | Parameters Definition_Start */ |  |  |  |  |
|                   | #define gFreqBand c                             | gSMAC 902 928MHz c             |  |  |  |  |
|                   | <pre>#define gPowerAmplifier_c</pre>            | gDisablePA_Boost_c             |  |  |  |  |
| Ē.                | <pre>#ifdef MKW01_NA</pre>                      |                                |  |  |  |  |
|                   | //#define gDefaultOutputPover                   | (0x11)                         |  |  |  |  |
|                   | <pre>#define gDefaultOutputPower</pre>          | (0x1F)                         |  |  |  |  |
| -                 | #endif                                          |                                |  |  |  |  |
| 白                 | <pre>#ifdef MKW01_EU</pre>                      |                                |  |  |  |  |
|                   | <pre>#define gDefaultOutputPower</pre>          | (0x1F)                         |  |  |  |  |
| -                 | #endif                                          |                                |  |  |  |  |
|                   | <pre>#define gDeviceType_c</pre>                | gTxNode_c                      |  |  |  |  |
|                   | <pre>#define gSimpleRangePayloadLength_c</pre>  | 27                             |  |  |  |  |
|                   | <pre>#define gDelayBetweenPacketsInMs_c</pre>   | 100                            |  |  |  |  |
|                   |                                                 |                                |  |  |  |  |
|                   | <pre>/* Simple Range Demo_Configuration P</pre> | Parameters Definition_End */   |  |  |  |  |

Figure 4-1. Selecting TX node

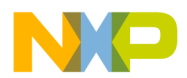

Simple Range Demonstration application

• Select **gRxNode\_c** for the receiver:

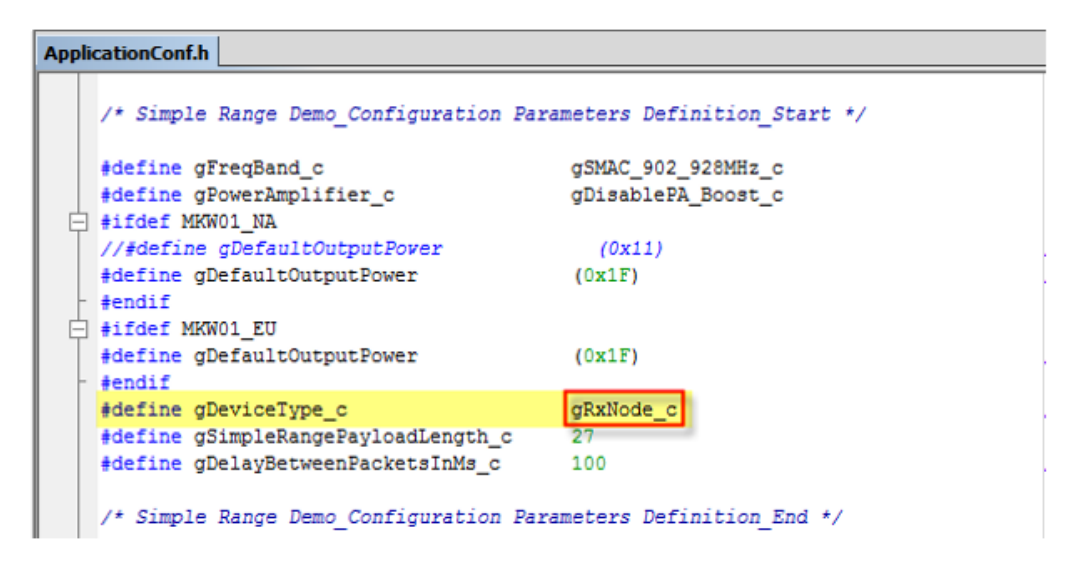

Figure 4-2. Selecting RX node

Other settings can be changed in the application configuration file as follows:

- Payload length this variable sets the length of the PDU. The minimum value is 27 B, and the maximum value is 253 B (need to modify the **gSimpleRangePayloadLength\_c**)
- Delay between packets in milliseconds this variable sets a delay for transmitting / receiving packets. The minimum value is 10 ms, and the maximum value is 600 ms. (Need to modify **gDelayBetweenPacketsInMs\_c**)
- Default output power the default output power is set to the maximum output power (13dBm when TX via RFIO; 17 dBm when TX via PA\_BOOST) (Need to modify **gDefaultOutputPower**)

# 4.3 Compiling and loading the Simple Range Demonstration application

To compile and load the demonstration application into the evaluation boards, see Section 1.2, "Loading an application into the board".

- For the transmitter node, compile and load the application with **gTxNode\_c** specified in *ApplicationConf.h.*
- For the receiver node, compile and load the application with **gRxNode\_c** specified in *ApplicationConf.h.*

#### NOTE

To power the board, connect the mini USB cable from the PC to the RF-TWR only (avoid connecting the mini USB to the MRB-MKW01).

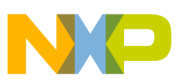

### 4.4 Running the Simple Range Demonstration

The application starts running right after the boards are powered on. All LEDs are lit to indicate that the application has started.

- On the TX node, the LEDs will soon turn off, and LED2 (labeled D3) starts to toggle every time the node sends a packet.
- On the RX node, the LEDs will soon turn off, and LED1 (labeled D4) starts to toggle every time the node receives a packet.

### 4.5 Changing transmission line output power

To change the PA\_BOOST while the application is running, use SW3 and SW4 on the TX node, as follows:

- Push SW4 to use the output on PA1 + PA2. LED1 will remain lit to indicate that the PA\_BOOST is enabled (17 dBm TX).
- Push SW3 to use the output on RFIO (PA\_BOOST disabled). LED1 is dim to indicate that the output selected is RFIO (13 dBm TX).

### 4.6 Default configuration

The Simple Range Demonstration runs with the following default settings:

| Feature             | Default Value                                 |
|---------------------|-----------------------------------------------|
| Center frequency    | NA (915 MHz)                                  |
| _                   | EU (866.525 MHz)                              |
| _                   | JA (924.4 MHz)                                |
| Bit rate            | 50 Kbps                                       |
| Frequency deviation | 25 kHz                                        |
| RxBw                | 83.33 kHz                                     |
| Modulation          | FSK                                           |
| Filter              | BT_1                                          |
| Output power        | Max (13 dBm for RFIO; 17 dBm for<br>PA_BOOST) |
| PA_BOOST            | Disabled (RFIO output)                        |
| SMAC transmission   | Broadcast                                     |

#### Table 4-1. Default settings